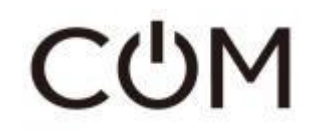

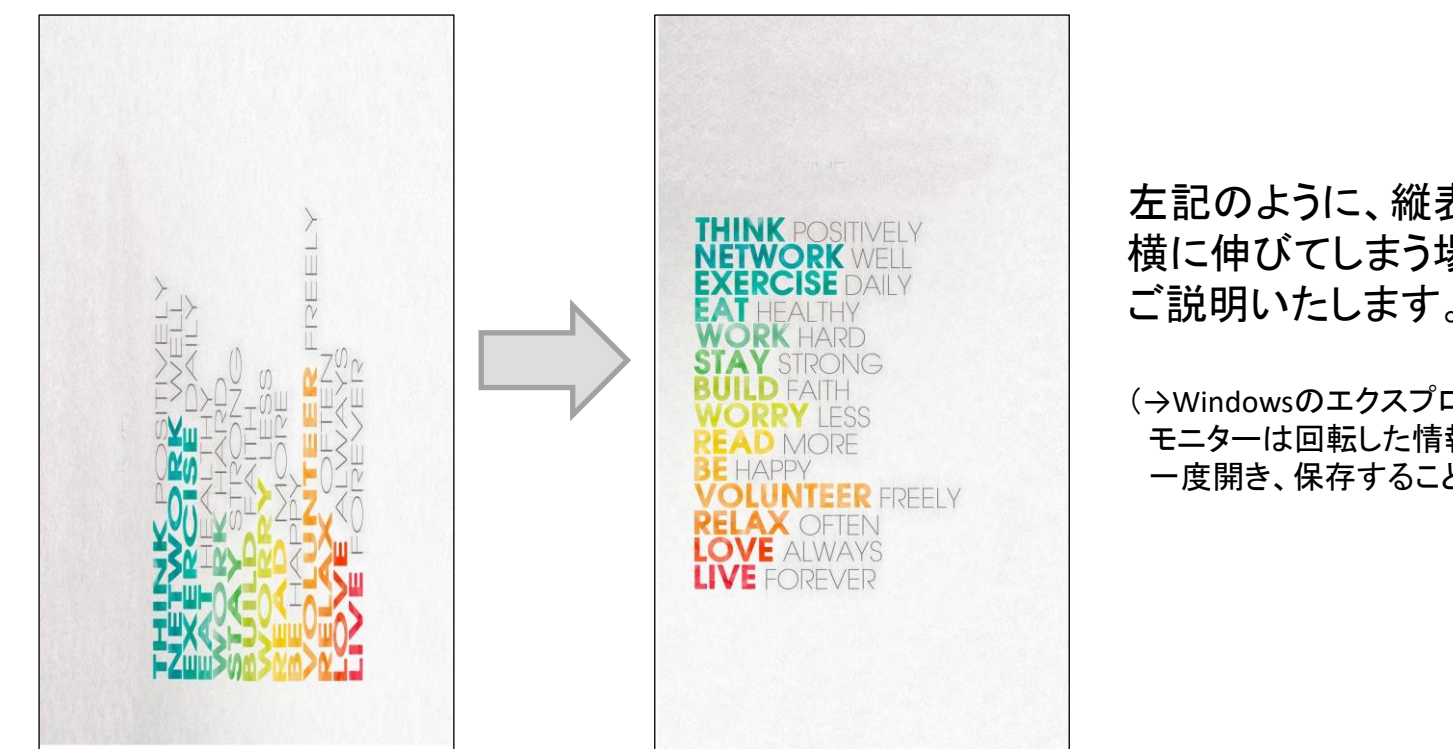

左記のように、縦表示させたいのに 横に伸びてしまう場合の対処方法を ご説明いたします。

(→Windowsのエクスプローラー上での回転だけでは、 モニターは回転した情報を読み取らないため、「ペイント」で 一度開き、保存することで正しく表示されます)

## 【D55XMD】縦方向に正しく表示されない場合

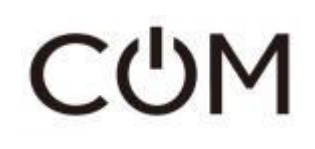

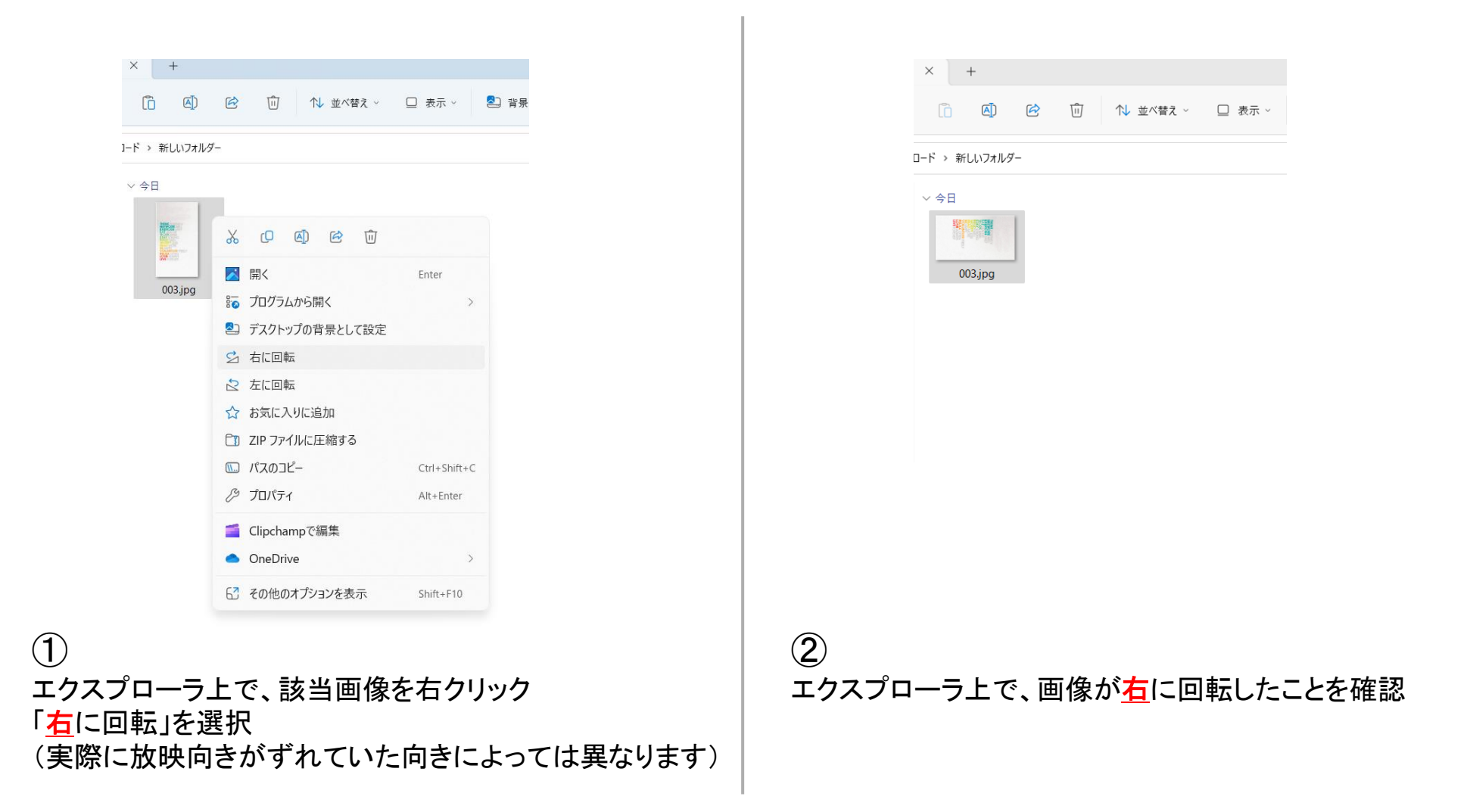

## СФМ

## 【D55XMD】縦方向に正しく表示されない場合

|         |                                                                                                    | SAL 0 | × 💐 🤇         |       |
|---------|----------------------------------------------------------------------------------------------------|-------|---------------|-------|
| 2997#-F | $\leftarrow$ $\rightarrow$ $\checkmark$ $\uparrow$ $\checkmark$ $\checkmark$ $\checkmark$ $\uparrow$ $\checkmark$ $\uparrow$ $\uparrow$ | ~ C   | 新しいフォルダーの検索   | م     |
|         | 整理 ▼ 新しいフォルダー                                                                                                    |       |               |       |
|         | <ul> <li>&gt; ● 和貴・個人用</li> <li>■ デスクトップ #</li> <li>■ デスクトップ #</li> <li>● ドキュメント #</li> <li>● ジョージック #</li> <li>● ビデオ #</li> </ul>      |       |               |       |
|         | ファイル名( <u>N</u> ): 003.jpg                                                                                                    | ~     | すべてのピクチャ ファイル |       |
|         |                                                                                                    |       | 開<(Q)         | キャンセル |

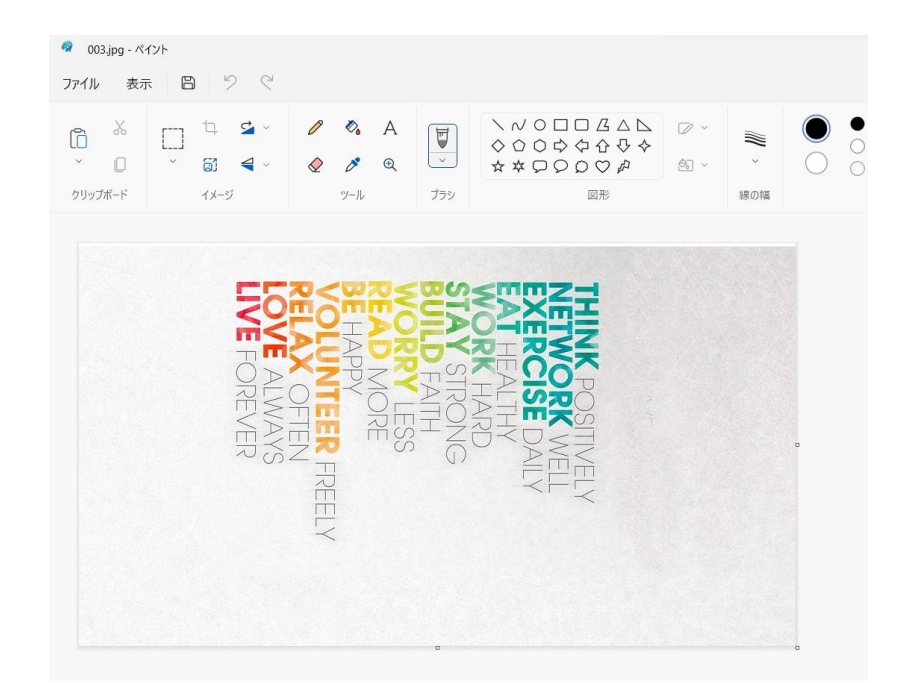

③ 「ペイント」を開き、左上の「ファイル」→「開く」で 該当画像を選択 (もしくはエクスプローラー上で画像選択後右クリックで、 「プログラムから開く」→「ペイント」を選択)

## 4

該当画像が横向きで表示されているのを確認したら、 他何も編集せずにそのまま上書き保存

その後、このデータをUSB直下に配置してください。